#### **BAB V**

## IMPLEMENTASI DAN PENGUJIAN SISTEM

#### **1.1 HASIL IMPLEMENTASI**

Setelah penulis melakukan tahap implementasi rancangan selanjutnya yang dilakukan adalah tahap implementasi. Implementasi yang dimaksud adalah proses menterjemahkan Implementasi Implementasi rancangan menjadi sebuah program aplikasi. Adapun hasil implementasinya adalah sebagai berikut :

#### 1.1.1 Implementasi Output

Implementasi tampilan *output* dari sistem yang akan dibangun adalah sebagai berikut:

1. Implementasi Halaman Mengelola Data Admin

Implementasi mengelola data admin merupakan halaman yang dapat diakses oleh admin untuk menambah, mengubah dan menghapus data admin. Seperti terlihat pada gambar 5.1

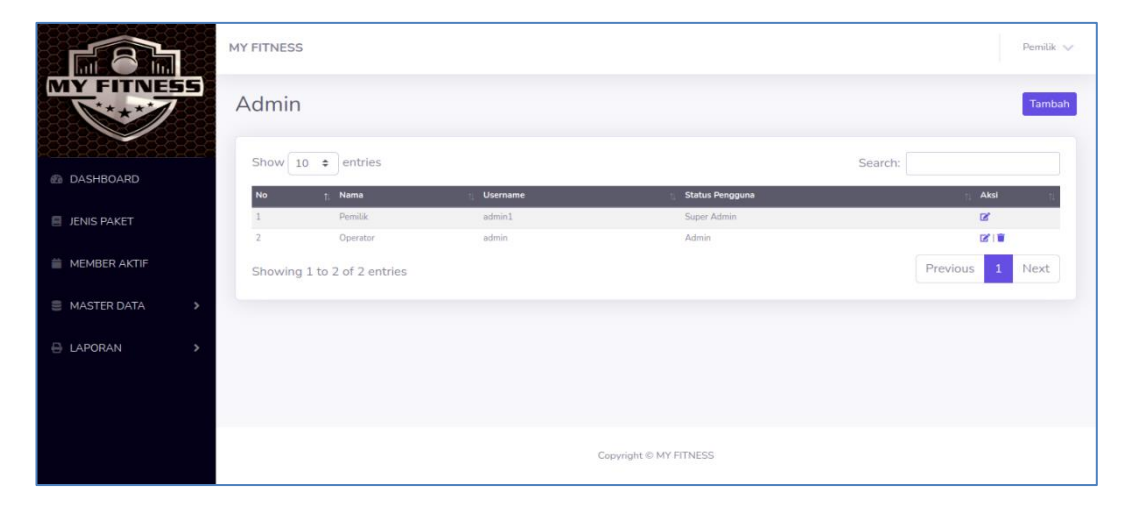

Gambar 5.1 Implementasi Halaman Mengelola Data Admin

2. Implementasi Halaman Mengelola Data Biaya

Implementasi mengelola data biaya merupakan halaman yang dapat diakses oleh admin untuk menambah, Mengubah dan menghapus databiaya. Seperti terlihat pada gambar 5.2.

|                        | MY FITN | ESS      |                  |        | Pemilik 🗸           |
|------------------------|---------|----------|------------------|--------|---------------------|
| MY FITNESS             | Biay    | a        |                  |        | Tambah              |
| 2525252525252525252525 | No      | Nama     | Biaya            | Member | Aksi                |
| DASHBOARD              | 1       | Harian   | Rp. 30.000       | Tidak  | (2°   1)            |
|                        | 2       | 1 Bulan  | Rp. 130.000      | Ya     | (2°)                |
| JENIS PAKET            | 3       | 3 Bulan  | Rp. 350.000      | Ya     | 18 I 🛢              |
|                        | 4       | 6 Bulan  | Rp. 750,000      | Ya     | 0°1                 |
| MEMBER AKTIF           | 5       | 12 Bulan | Rp. 1.250.000    | Ya     | <b>B</b> ( <b>1</b> |
|                        | 6       | 10 Sesi  | Rp. 325.000      | Ya     | C2*   🗃             |
| MASTER DATA >          |         |          |                  |        |                     |
| 🖶 LAPORAN 🔶            |         |          |                  |        |                     |
|                        |         |          | Copyright © MY F | HTNESS |                     |

#### Gambar 5.2 Implementasi Halaman Mengelola Biaya

3. Implementasi Halaman Mengelola Data Member

Implementasi mengelola data member merupakan halaman yang dapat diakses oleh admin untuk menambah, mengubah dan menghapus data member. Seperti terlihat pada gambar 5.3

|                       |         | IY FITNES | S               |           |               |                          |               | Pemilik 🗸 |
|-----------------------|---------|-----------|-----------------|-----------|---------------|--------------------------|---------------|-----------|
| MY FITNE              | 55      | Memb      | ber             |           |               |                          |               | Tambah    |
|                       | 3333    | Show      | 10 🗢 entries    |           |               |                          | Search:       |           |
| UASHBUARD             |         | No        | 1 No Member     | Nama      | Jenis Kelamin | 1 Alamat                 | 1 No Telp     | Aksi      |
| JENIS PAKET           |         | 11        | CF-0011         | vito      | Laki-Laki     | jl. lorong cempaka       | 0895778934672 | 0 (B) (B  |
|                       |         | 12        | CF-0012         | dandi     | Laki-Laki     | JLsentosa rt 23          | 085266179072  | 01218     |
| MEMBER AKTIF          |         | 13        | CF-0013         | raisa     | Perempuan     | jl.setosa lorong bersama | 085266179072  | ⊖(g')∎    |
|                       |         | 14        | CF-0014         | dayat     | Laki-Laki     | jl. lorong cempaka       | 085266179072  | ⊖(@')≣    |
| MASTER DATA           | >       | 15        | CF-0015         | dio       | Laki-Laki     | jL lorong cempaka        | 085266179072  | 00°1      |
|                       |         | 16        | CF-0016         | zidan     | Laki-Laki     | jl.setosa lorong bersama | 085266179072  | 010°)     |
|                       |         | 17        | CF-0017         | lan       | Laki-Laki     | jl. lorong cempaka       | 085266179072  | 0 (B) (B) |
|                       |         | 18        | CF-0018         | zaki      | Laki-Laki     | jl. lorong cempaka       | 085266179072  | ⊖(g)≣     |
|                       |         | 19        | CF-0019         | miko      | Laki-Laki     | jLthehok                 | 085266179072  | 00°       |
|                       |         | 20        | CF-0020         | dani      | Laki-Laki     | jL lorong cempaka        | 085266179072  | 0103.18   |
|                       |         | Showin    | g 11 to 20 of 2 | 6 entries |               |                          | Previous 1    | 2 3 Next  |
| ocalhost:8000/admin/m | nember# |           |                 |           |               |                          |               |           |

Gambar 5.3 Implementasi Halaman Data Member

4. Implementasi Halaman Melihat Registrasi Aktif

Implementasi halaman melihat registrasi yang aktif dapat digunakan admin untuk melihat member yang masih aktif. Seperti terlihat pada gambar 5.4

| <b>FBh</b>    | MY FITNESS                 |            |                        |               | Pemilik 🗸 |
|---------------|----------------------------|------------|------------------------|---------------|-----------|
| MY FITNESS    | Daftar member y            | /ang aktif |                        |               |           |
| DASHBOARD     | Show 10 🜩 entries          |            |                        | Search:       |           |
|               | No 🍴 Nama                  | Registrasi | Tanggal Awal           | Tanggal Akhir | 11.       |
| JENIS PAKET   | 1 Daffa                    | 9 Bulan    | 04-Jul-2024            | 04-Aug-2024   |           |
| MEMBER AKTIF  | Showing 1 to 1 of 1 entrie | 25         |                        | Previous      | 1 Next    |
| MASTER DATA > |                            |            |                        |               |           |
| 🖶 LAPORAN 🔶   |                            |            |                        |               |           |
|               |                            |            | Copyright © MY FITNESS |               |           |

# Gambar 5.4 Implementasi Halaman Melihat Registrasi Aktif

5. Implementasi Halaman Melihat History Pendaftaran

Implementasi halaman melihat history pendaftaran dapat digunakan member untuk melihat history pendaftaran. Seperti terlihat pada gambar 5.5

| 🞈 JI. Suka Sari, The Hok, | Kec. Jambi Sel., Kota Jambi, Jambi 36126                        |   |                           |                               |   |                               | f 🎔 🦻 🛅 👘   |
|---------------------------|-----------------------------------------------------------------|---|---------------------------|-------------------------------|---|-------------------------------|-------------|
|                           | Nama Member : Nopal<br>No Telp : 085266179071<br>Alamat : Jambi |   | 0812 0912 0091<br>No Telp | email@gmail.com<br>Email Kami | Ŀ | 07.00-21.00<br>Jam Operasiona | I           |
| HOME PROFIL               | HISTORY REGISTRASI LOGOUT                                       |   |                           |                               |   |                               |             |
| No Tanggal Registr        | asi Jenis                                                       |   | Tgl Awal                  | Tgl Akhir                     |   | Biaya                         |             |
| 1 24-Jul-2024             | Daftar Member                                                   |   |                           |                               |   |                               | Rp. 30.000  |
| 2 24-Jul-2024             | 1 Bulan                                                         |   | 24-Jul-2024               | 24-Aug-2024                   |   |                               | Rp. 130.000 |
| Total                     |                                                                 |   |                           |                               |   |                               | Rp. 160.000 |
|                           |                                                                 |   |                           |                               |   |                               |             |
|                           |                                                                 | _ |                           |                               |   |                               |             |
| MY FITNESS                |                                                                 |   |                           |                               |   |                               |             |

Gambar 5.5 Implementasi Halaman Melihat History Pendaftaran

6. Implementasi Halaman Ubah Profil

Implementasi halaman ubah profil dapat digunakan member untuk melihat mengubah profil member. Seperti terlihat pada gambar 5.6.

| 🕈 Jl. Suka Sari, The Hok, Kec. Jambi Sel., Kota Jambi 36126 🧗 🎽 🖗 🛅 |                                                                                                    |             |  |  |  |  |  |
|---------------------------------------------------------------------|----------------------------------------------------------------------------------------------------|-------------|--|--|--|--|--|
| Nama Member : Nopal<br>No Telp : 065266179071<br>Alamat : Jambi     | 0812 0912 0091         email@gmail.com         07.00-21.0           No Telp         Email Kami         Jam Opera | 0<br>sional |  |  |  |  |  |
| HOME PROFIL HISTORY REGISTRASI LOGOUT                               |                                                                                                    |             |  |  |  |  |  |
|                                                                     |                                                                                                    |             |  |  |  |  |  |
| Profil Diri Anda                                                    |                                                                                                    |             |  |  |  |  |  |
| Nama                                                                | Alamat                                                                                                    |             |  |  |  |  |  |
| Nopal                                                               | Jambi                                                                                                    |             |  |  |  |  |  |
| No Telp                                                             | No Member                                                                                                    |             |  |  |  |  |  |
| 085266179071                                                        | MF-0001                                                                                                    |             |  |  |  |  |  |
| UBAH PROFIL                                                         |                                                                                                    |             |  |  |  |  |  |

Gambar 5.6 Implementasi Halaman Ubah Profil

7. Implementasi Laporan Registrasi

Implementasi laporan registrasi ini berfungsi untuk melihat bukti registrasi member. Tampilan halaman laporan biaya dapat dilihat pada gambar 5.7

| iffa<br>Bulan                |
|------------------------------|
| Bulan                        |
| Julan                        |
| -Jul-2024 s/d 04-Aug-2024    |
| 04-Jul-2024                  |
| . 1.035.000                  |
| TU JUTA TIGA PULUH LIMA RIBU |
|                              |

Gambar 5.7 Implementasi Halaman Laporan Registrasi Member

8. Implementasi Laporan Member

Implementasi laporan member ini berfungsi untuk melihat daftar member yang ada pada My Fitness. Tampilan halaman laporan member dapat dilihat pada gambar 5.8.

|                                 | Laporan Semua Member |         |                                        |  |  |  |  |
|---------------------------------|----------------------|---------|----------------------------------------|--|--|--|--|
| No No Member Nama Jenis Kelamin |                      |         |                                        |  |  |  |  |
| 1                               | CF-0002              | Daffa   | Laki-Laki                              |  |  |  |  |
| 2                               | CF-0015              | dia     | Laki-Laki                              |  |  |  |  |
| 3                               | CF-0016              | zidan   | Laki-Laki                              |  |  |  |  |
| 4                               | OF-0017              | lan     | Laki-Laki                              |  |  |  |  |
| 5                               | CF-0018              | zaki    | Laki-Laki                              |  |  |  |  |
| 6                               | CF-0019              | miko    | Laki-Laki                              |  |  |  |  |
| 7                               | CF-0020              | dani    | Laki-Laki                              |  |  |  |  |
| 0                               | OF-0021              | iswanto | Laki-Laki                              |  |  |  |  |
|                                 |                      |         | Kota Jambi, 16 Juli 2024<br>Mengetahui |  |  |  |  |

## Gambar 5.8 Implementasi Halaman Laporan Member

9. Implementasi Laporan Registrasi Perbulan

Implementasi laporan registrasi perbulan ini berfungsi untuk melihat data registrasi berdasarkan periode bulan yang dipilih. Tampilan halaman registrasi perbulan dapat dilihat pada gambar 5.9.

| MY FITNESS                                                             |                 |         |            |             |               |  |  |
|------------------------------------------------------------------------|-----------------|---------|------------|-------------|---------------|--|--|
| &nbsp.Jl. Suka Sari, The Hok, Kec. Jambi Sel., Kota Jambi, Jambi 36126 |                 |         |            |             |               |  |  |
| REGISTRASI BULANAN                                                     |                 |         |            |             |               |  |  |
| Bulan Juli-2024                                                        |                 |         |            |             |               |  |  |
| No                                                                     | Member          | Jania   | Tgi Awal   | Tgi Akhir   | Biaya         |  |  |
| 1                                                                      | CF-0002 : Daffa | 9 Bulan | 04-34-2024 | 04-Aug-2024 | Rp. 1.035.000 |  |  |
| Total Rp. 1.035.000                                                    |                 |         |            |             |               |  |  |
| Kota Jamibi, 16 Juli 2024<br>Mengatahuli                               |                 |         |            |             |               |  |  |
| PIMPINAN                                                               |                 |         |            |             |               |  |  |

Gambar 5.9 Implementasi Halaman Laporan Registrasi Perbulan

## 1.1.2 Implementasi Input

Implementasi tampilan *input* dari sistem yang akan dibangun adalah sebagai berikut:

1. Implementasi Halaman Login Admin

Berikut adalah implementasi dari halaman login admin. Seperti terlihat pada gambar 5.10

| Login             |                  |         |  |
|-------------------|------------------|---------|--|
| Login             |                  |         |  |
| Login dengan user | name dan passwor | rd anda |  |
|                   |                  |         |  |
|                   |                  |         |  |
| USERNAME *        |                  |         |  |
|                   |                  |         |  |
|                   |                  |         |  |
|                   |                  |         |  |
| PASSWORD          |                  |         |  |
|                   |                  |         |  |
|                   |                  |         |  |
|                   |                  |         |  |

## Gambar 5.10 Implementasi Halaman Login Admin

2. Implementasi Halaman Form Data Admin

Implementasi halaman form data admin merupakan halaman yang dapat diakses oleh admin untuk menambah dan Mengubah Admin. Seperti terlihat pada gambar 5.11.

|                 | MY FITNESS      | Pemilik 🗸 |
|-----------------|-----------------|-----------|
| MY FITNESS      | Tambah Admin    | Kembali   |
|                 | Nama            |           |
| DASHBOARD       | Nama            |           |
| JENIS PAKET     | Username        |           |
| MEMBER AKTIF    | Username        |           |
| ■ MASTER DATA > | Password        |           |
|                 | Password        |           |
| E LA ORAN       | Status Pengguna |           |
|                 | Username        |           |
|                 | Simpan          |           |
|                 |                 |           |
|                 |                 |           |

Gambar 5.11 Implementasi Halaman Form Data Admin

3. Implementasi Halaman Form Data Biaya

Implementasi halaman form data biaya merupakan halaman yang dapat diakses oleh admin untuk Mengubahdan menghapus biaya. Seperti terlihat pada gambar 5.12

| <b>18</b> 7    | MY FITNESS                                           | Pemilik 🗸 |
|----------------|------------------------------------------------------|-----------|
| MY FITNES      | Sambah Biaya                                         | Kembali   |
|                | Nama                                                 |           |
| DASHBOARD      | Nama                                                 |           |
| 🗐 JENIS PAKET  | Biaya                                                |           |
| 🛗 MEMBER AKTIF | Biaya                                                |           |
| 🗧 MASTER DATA  | S Bulan (Misalnya 1 Bulan, Maka Inputkan 1)<br>Blaya |           |
| 🖶 LAPORAN      | Status Member                                        |           |
|                | Piùh                                                 | ~         |
|                | Jenis Paket                                          |           |
|                | Plüh                                                 | ~         |
|                | Simpan                                               |           |

Gambar 5.12 Implementasi Halaman Form Biaya

4. Implementasi Halaman Form Data Member

Implementasi halaman form data member merupakan halaman yang dapat diakses oleh admin untuk menambah dan Mengubah member. Seperti terlihat pada gambar 5.13

|             |               | MY FITNESS      |          | Pemilik 🗸 |
|-------------|---------------|-----------------|----------|-----------|
|             | Y FITNESS     | Tambah Member   |          | Kembali   |
| <u>78</u> 2 |               | Nama            | No Telp  |           |
| 2           | DASHBOARD     | Nama            | No Telp  |           |
| 8           | JENIS PAKET   | Jenis Kelamin   | Jsername |           |
| -           | MEMBER AKTIF  | Jenis Kelamin 🗸 | Username |           |
|             |               | Alamat          | Password |           |
|             | MASTER DATA > | Alamat          | Password |           |
| Ð           | LAPORAN >     | Simpan          |          |           |
|             |               |                 |          |           |
|             |               | Copyright 4     | FITNESS  |           |

#### Gambar 5.13 Implementasi Halaman Form Member

5. Implementasi Halaman Form Registrasi

Implementasi halaman form registrasi merupakan halaman yang dapat diakses oleh admin untuk menambah data registrasi. Seperti terlihat pada gambar 5.14

|              | MY FITNESS   |               | Pemilik 🗸                      |
|--------------|--------------|---------------|--------------------------------|
| MY FITNESS   | Jenis Paket  |               | DATA REGISTRASI                |
|              | Jenis Paket  |               |                                |
| DASHBOARD    | Umum-1 Bulan |               | ~                              |
| JENIS PAKET  | Bulanan      |               |                                |
| MEMBER AKTIF | Nama         | Tamb          | ah member jika belum terdaftar |
|              | Pilih        | ▼.            | + Tambah Member Baru           |
|              | Tanggal Awal | Tanggal Akhir |                                |
| 🖶 LAPORAN 🔉  | 16-07-2024   | 16-08-2024    |                                |
|              | Bayar        |               |                                |
|              | 130.000      |               |                                |
|              | Bayar        |               |                                |

#### Gambar 5.14 Implementasi Halaman Form Registrasi

## 1.2 PENGUJIAN SISTEM / PERANGKAT LUNAK

Pengujian sistem digunakan untuk memastikan bahwa perangkat lunak yang telah dibuat telah selesai desainnya dan semua fungsi dapat dipergunakan dengan baik tanpa ada kesalahan Jika, kesimpulan tidak sesuai maka penulis akan memperbaiki kembali program tersebut, akan tetapi jika telah sesuai maka penulis dapat melakukan pengujian ke bagian lainnya. Uji coba dilakukan pada komputer milik penulis, yang telah disebutkan speksifikasinya pada bab sebelumnya.

1. Pengujian Modul Login Admin

Pada tahap ini dilakukan pengujian pada modul *login* admin untuk mengetahui apakah proses *login* admin atau fungsional *login* admin dapat berjalan dengan baik. Hasil pengujian pada modul ini penulis sajikan sebagai berikut :

| Modul      | Prosedur   | Masukan    | Keluaran    | Hasil yang  | Kesimpulan |
|------------|------------|------------|-------------|-------------|------------|
| yang       | pengujian  |            | yang        | didapat     |            |
| diuji      |            |            | diharapkan  |             |            |
| Login      | - Masukkan | Username   | Admin       | Admin       | Baik       |
| Admin      | username   | dan        | berhasil    | berhasil    |            |
| (berhasil) | dan        | password   | login dan   | login dan   |            |
|            | password   | yang       | tampil      | tampil      |            |
|            | admin      | sesuai     | halaman     | halaman     |            |
|            | secara     | dengan     | utama       | utama       |            |
|            | benar      | database   |             |             |            |
| Login      | - Masukkan | Username   | Admin       | Admin       | Baik       |
| Admin      | username   | dan        | gagal login | gagal login |            |
| (gagal)    | dan        | Password   | dan tampil  | dan tampil  |            |
|            | password   | yang tidak | pesan       | pesan       |            |
|            | admin      | sesuai     | "Username   | "Username   |            |
|            | yang salah | dengan     | password    | password    |            |
|            | dan belum  | database   | tidak       | tidak       |            |
|            | terdaftar  |            | sesuai"     | sesuai"     |            |
|            | dalam      |            |             |             |            |
|            | database   |            |             |             |            |

**Tabel 5.1 Pengujian Modul Login Admin** 

#### 2. Pengujian Modul Mengelola Data Member

Pada tahap ini dilakukan pengujian pada modul data Member oleh admin untuk mengetahui apakah proses mengelola data Member atau fungsional mengelola data Member dapat berjalan dengan baik. Hasil pengujian pada modul ini penulis sajikan pada tabel 5.2.

| Modul                                      | Prosedur                                                                                                    | Masukan                        | Keluaran                                                                                     | Hasil yang                                                                              | Kesimpulan |
|--------------------------------------------|----------------------------------------------------------------------------------------------------|--------------------------------|----------------------------------------------------------------------------------------------|-----------------------------------------------------------------------------------------|------------|
| yang                                       | pengujian                                                                                                    |                                | yang                                                                                         | didapat                                                                                 |            |
| diuji                                      |                                                                                                    |                                | diharapkan                                                                                   |                                                                                         |            |
| Tambah<br>Data<br>Member<br>(berhasil<br>) | <ul> <li>Pilih menu<br/>data<br/>Member</li> <li>Klik<br/>Tambah</li> <li>Input Data</li> <li>Klik<br/>Simpan</li> </ul>                   | Input data<br>lengkap          | Data<br>berhasil<br>ditambah<br>dan<br>tampilkan<br>pesan "<br>Berhasil<br>simpan<br>Member" | Data<br>berhasil<br>ditambah<br>dan<br>tampilkan<br>pesan "<br>Data telah<br>tersimpan" | Baik       |
| Tambah<br>Data<br>Member<br>(gagal)        | <ul> <li>Pilih menu<br/>data<br/>Member</li> <li>Klik<br/>Tambah</li> <li>Klik<br/>Simpan</li> </ul>                                       | Input data<br>tidak<br>lengkap | Data gagal<br>ditambah<br>dan<br>Tampilkan<br>pesan " Data<br>gagal<br>disimpan"             | Data gagal<br>ditambah<br>dan<br>Tampilkan<br>pesan "<br>Data gagal<br>disimpan"        | Baik       |
| Edit Data<br>Member<br>(berhasil<br>)      | <ul> <li>Pilih menu<br/>data<br/>Member</li> <li>Pilih<br/>record</li> <li>Klik Edit</li> <li>Input Data</li> <li>Klik Ubah</li> </ul>     | Input data<br>lengkap          | Data<br>berhasil<br>diubah dan<br>Tampilkan<br>pesan<br>"Berhasil<br>ubah<br>Member"         | Data<br>berhasil<br>diubah dan<br>Tampilkan<br>pesan<br>"Berhasil<br>ubah<br>Member"    | Baik       |
| Edit Data<br>Member<br>(gagal)             | <ul> <li>Pilih menu<br/>data<br/>Member</li> <li>Pilih<br/>record</li> <li>Klik Edit</li> <li>Kosongkan<br/>field<br/>Klik Ubah</li> </ul> | Input data<br>tidak<br>lengkap | Data gagal<br>diubah dan<br>Tampilkan<br>pesan " Data<br>gagal<br>diubah"                    | Data gagal<br>diubah dan<br>Tampilkan<br>pesan "<br>Data gagal<br>diubah"               | Baik       |
| Hapus<br>Data<br>Member<br>(berhasil       | <ul> <li>Pilih<br/>record data<br/>Member<br/>yang akan</li> </ul>                                                                         | -                              | Data<br>berhasil<br>dihapus dan<br>tampilkan                                                 | Data<br>berhasil<br>dihapus<br>dan                                                      | Baik       |

Tabel 5.2 Pengujian Modul Mengelola Data Member

| Modul<br>yang | Prosedur<br>pengujian | Masukan | Keluaran<br>yang | Hasil yang<br>didapat | Kesimpulan |
|---------------|-----------------------|---------|------------------|-----------------------|------------|
| diuji         |                       |         | diharapkan       | -                     |            |
| )             | dihapus               |         | Pesan            | tampilkan             |            |
|               | - Klik hapus          |         | Bahwa            | Pesan                 |            |
|               |                       |         | "Berhasil        | Bahwa                 |            |
|               |                       |         | hapus            | "Berhasil             |            |
|               |                       |         | Member"          | hapus                 |            |
|               |                       |         |                  | Member"               |            |

# 3. Pengujian Modul Mengelola Data Admin

Pada tahap ini dilakukan pengujian pada modul data admin oleh admin untuk mengetahui apakah proses mengelola data admin atau fungsional mengelola data admin dapat berjalan dengan baik. Hasil pengujian pada modul ini penulis sajikan pada tabel 5.3.

| Modul                                     | Prosedur                                                                                                    | Masukan                        | Keluaran                                                                                    | Hasil yang                                                                              | Kesimpulan |
|-------------------------------------------|----------------------------------------------------------------------------------------------------|--------------------------------|---------------------------------------------------------------------------------------------|-----------------------------------------------------------------------------------------|------------|
| yang                                      | pengujian                                                                                                    |                                | yang                                                                                        | didapat                                                                                 | _          |
| diuji                                     |                                                                                                    |                                | diharapkan                                                                                  |                                                                                         |            |
| Tambah<br>Data<br>Admin<br>(berhasil<br>) | <ul> <li>Pilih menu<br/>data admin</li> <li>Klik<br/>Tambah</li> <li>Input Data</li> <li>Klik<br/>Simpan</li> </ul> | Input data<br>lengkap          | Data<br>berhasil<br>ditambah<br>dan<br>tampilkan<br>pesan "<br>Berhasil<br>simpan<br>admin" | Data<br>berhasil<br>ditambah<br>dan<br>tampilkan<br>pesan "<br>Data telah<br>tersimpan" | Baik       |
| Tambah<br>Data<br>Admin<br>(gagal)        | <ul> <li>Pilih menu<br/>data admin</li> <li>Klik<br/>Tambah</li> <li>Klik<br/>Simpan</li> </ul>                     | Input data<br>tidak<br>lengkap | Data gagal<br>ditambah<br>dan<br>Tampilkan<br>pesan " Data<br>gagal<br>disimpan"            | Data gagal<br>ditambah<br>dan<br>Tampilkan<br>pesan "<br>Data gagal<br>disimpan"        | Baik       |
| Edit Data<br>Admin<br>(berhasil<br>)      | <ul> <li>Pilih menu<br/>data admin</li> <li>Pilih record</li> <li>Klik Edit</li> </ul>                              | Input data<br>lengkap          | Data<br>berhasil<br>diubah dan<br>Tampilkan                                                 | Data<br>berhasil<br>diubah dan<br>Tampilkan                                             | Baik       |

Tabel 5.3 Pengujian Modul Mengelola Data Admin

| Modul     | Prosedur       | Masukan    | Keluaran     | Hasil yang | Kesimpulan |
|-----------|----------------|------------|--------------|------------|------------|
| yang      | pengujian      |            | yang         | didapat    |            |
| diuji     |                |            | diharapkan   |            |            |
|           | - Input Data   |            | pesan        | pesan      |            |
|           | - Klik Ubah    |            | "Berhasil    | "Berhasil  |            |
|           |                |            | ubah admin"  | ubah       |            |
|           |                |            |              | admin"     |            |
| Edit Data | - Pilih menu   | Input data | Data gagal   | Data gagal | Baik       |
| Admin     | data admin     | tidak      | diubah dan   | diubah dan |            |
| (gagal)   | - Pilih record | lengkap    | Tampilkan    | Tampilkan  |            |
|           | - Klik Edit    |            | pesan " Data | pesan "    |            |
|           | - Kosongkan    |            | gagal        | Data gagal |            |
|           | field          |            | diubah"      | diubah"    |            |
|           | Klik Ubah      |            |              |            |            |
| Hapus     | - Pilih record | -          | Data         | Data       | Baik       |
| Data      | data admin     |            | berhasil     | berhasil   |            |
| Admin     | yang akan      |            | dihapus dan  | dihapus    |            |
| (berhasil | dihapus        |            | tampilkan    | dan        |            |
| )         | - Klik hapus   |            | Pesan        | tampilkan  |            |
|           |                |            | Bahwa        | Pesan      |            |
|           |                |            | "Berhasil    | Bahwa      |            |
|           |                |            | hapus        | "Berhasil  |            |
|           |                |            | admin"       | hapus      |            |
|           |                |            |              | admin"     |            |

# 4. Pengujian Modul Mengelola Data Biaya

Pada tahap ini dilakukan pengujian pada modul data Biaya oleh admin untuk mengetahui apakah proses mengelola data Biaya atau fungsional mengelola data Biaya dapat berjalan dengan baik. Hasil pengujian pada modul ini penulis sajikan pada tabel 5.4.

| Modul     | Prosedur       | Masukan    | Keluaran    | Hasil yang | Kesimpulan |
|-----------|----------------|------------|-------------|------------|------------|
| yang      | pengujian      |            | yang        | didapat    |            |
| diuji     |                |            | diharapkan  |            |            |
| Edit Data | - Pilih menu   | Input data | Data        | Data       | Baik       |
| Biaya     | data Biaya     | lengkap    | berhasil    | berhasil   |            |
| (berhasil | - Pilih record |            | diubah dan  | diubah dan |            |
| )         | - Klik Edit    |            | Tampilkan   | Tampilkan  |            |
|           | - Input Data   |            | pesan       | pesan      |            |
|           | - Klik Ubah    |            | "Berhasil   | "Berhasil  |            |
|           |                |            | ubah Biaya" | ubah       |            |

Tabel 5.4 Pengujian Modul Mengelola Data Biaya

| Modul     | Prosedur       | Masukan    | Keluaran     | Hasil yang | Kesimpulan |
|-----------|----------------|------------|--------------|------------|------------|
| yang      | pengujian      |            | yang         | didapat    |            |
| diuji     |                |            | diharapkan   |            |            |
|           |                |            |              | Biaya"     |            |
| Edit Data | - Pilih menu   | Input data | Data gagal   | Data gagal | Baik       |
| Biaya     | data Biaya     | tidak      | diubah dan   | diubah dan |            |
| (gagal)   | - Pilih record | lengkap    | Tampilkan    | Tampilkan  |            |
|           | - Klik Edit    |            | pesan " Data | pesan "    |            |
|           | - Kosongkan    |            | gagal        | Data gagal |            |
|           | field          |            | diubah"      | diubah"    |            |
|           | Klik Ubah      |            |              |            |            |

#### 1.3 ANALISIS HASIL YANG DICAPAI OLEH SISTEM

Adapun analisis hasil yang dicapai oleh sistem informasi penyewaab member online yang telah dibangun untuk mengatasai permasalahan yang terjadi pada My Fitness adalah Aplikasi memberikan kemudahan My Fitness dalam pendataan member, pengelolaan member, laporan member aktif disetiap bulannya.

#### 1.3.1 Kelebihan Sistem

Adapun kelebihan dari sistem baru ini adalah sebagai berikut :

- Sistem pencatatan data-data menggunakan sistem komputerisasi sehingga memudahkan dalam penyimpanan data dan meminimalisasi kesalahan serta kehilangan data.
- 2. Sistem dapat mencetak laporan-laporan yang dibutuhkan secara terkomputerisasi sehingga dapat menghemat waktu dan dapat memberikan laporan pada pemilik tepat pada waktunya khususnya untuk laporan member, registrasi member dan laporan perperiode.

# 1.3.2 Kekurangan Sistem

Dan kekurangan dari sistem baru ini adalah sebagai berikut :

- Belum adanya fitur yang memberikan informasi mengenai laporan keuangan pada My Fitness.
- 2. Tampilan *website* ini masih sederhana, perlu ditingkatkan lagi agar tampilannya menjadi lebih menarik.